# 3. 入札情報検索

## 3.1 発注見通し検索

## (1) 発注見通し検索

発注見通しを検索します。

### 操作

- (発注見通し)をクリックします。
   《発注見通し検索》画面が表示されます。
- ② 必要に応じて、各検索項目を設定します。

●検索する年度は固定のため、選択することはできません。
調達機関の▼をクリックし、「調達機関」を選択します。
調達区分の▼をクリックし、「工事」または「コンサル」を選択します。
部署課所名の▼をクリックし、「部署課所名」を選択します。
入札方式の一覧から、該当する入札方式の□をクリックし、チェックを付けます。
工種区分の▼をクリックし、「工種区分」を選択します。
入札予定時期の一覧から、該当する入札予定時期の□をクリックし、チェックを付けます。
文字検索する場合は、文字列検索に検索文字を入力します。

●2 つ目の条件がある場合は、文字列検索の▼をクリックし、「and」または「or」を選択後、条件を入力します。

1 画面あたり表示する検索結果件数を、▼をクリックし、選択します。

③ 検索をクリックします。

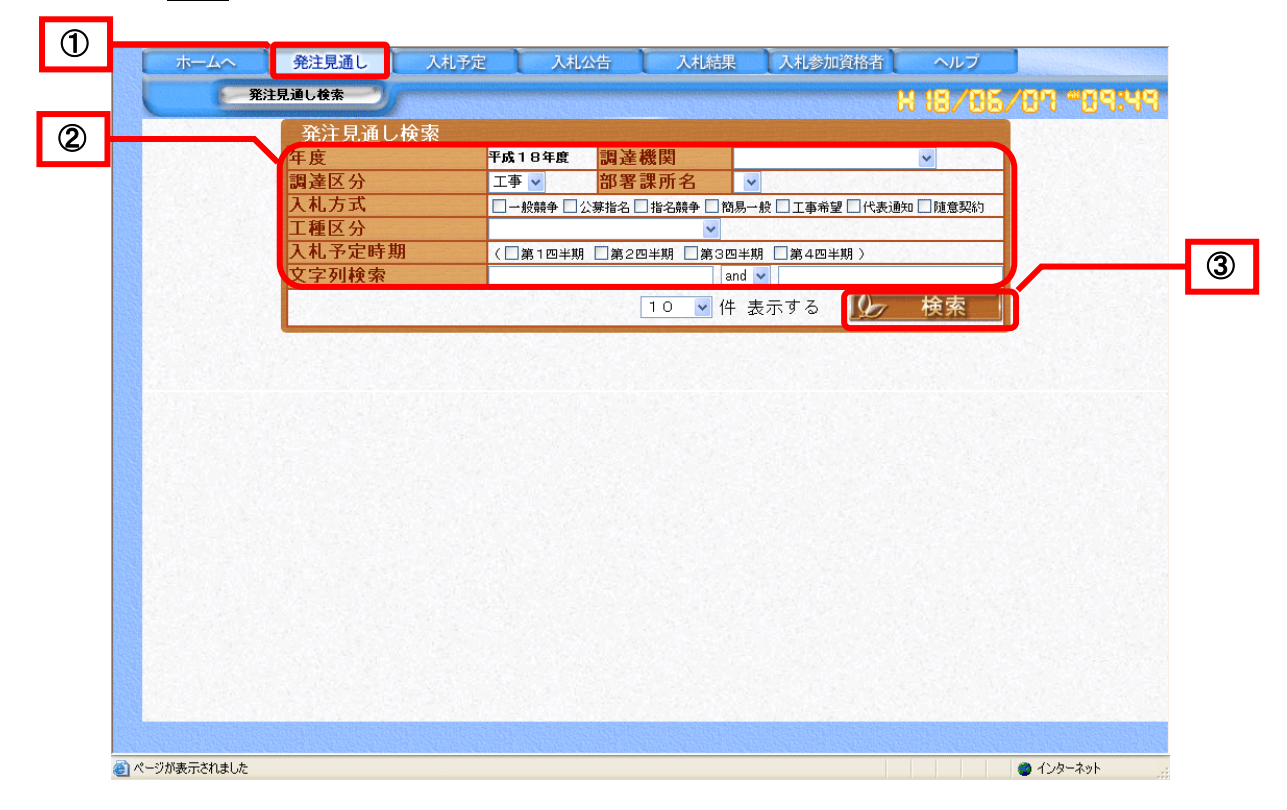

検索結果が表示されます。

|                                                        | 年度                                                                                                    |                                                                                                    | <b></b>                                                  | 2成18年度                                               | 調達機関                                                    | <b>〇〇</b> 県                                                                                            | Į                                                                                                    | <b>v</b>                                                                                                    |                                                     |
|--------------------------------------------------------|----------------------------------------------------------------------------------------------------|----------------------------------------------------------------------------------------------------|----------------------------------------------------------|------------------------------------------------------|---------------------------------------------------------|----------------------------------------------------------------------------------------------------|----------------------------------------------------------------------------------------------------|----------------------------------------------------------------------------------------------------|-----------------------------------------------------|
|                                                        | 調達因                                                                                                    | 調達区分                                                                                                    |                                                          | 工事 🗸 部署                                              |                                                         | 名                                                                                                    | ~                                                                                                    |                                                                                                    |                                                     |
|                                                        | 入札プ                                                                                                    | 入札方式                                                                                                    |                                                          | □ 一般競争 □ 公募指名 □ 指名競争 □ 簡易一般 □ 工事希望 □ 代表通知 □ 随意契約     |                                                         |                                                                                                    |                                                                                                    |                                                                                                    |                                                     |
|                                                        | 工種因                                                                                                    | 分                                                                                                    |                                                          |                                                      |                                                         |                                                                                                    |                                                                                                    |                                                                                                    |                                                     |
|                                                        | 入札 :                                                                                                    | 入札予定時期                                                                                                    |                                                          | (二第1四半期                                              | □第2四半期                                                  | □第3四半期                                                                                                 | 第4四半期)                                                                                               | <u></u> _                                                                                                    |                                                     |
|                                                        | 又字例                                                                                                    | 文字列検索                                                                                                    |                                                          | and 🗸                                                |                                                         |                                                                                                    |                                                                                                    |                                                                                                    |                                                     |
|                                                        |                                                                                                    |                                                                                                    |                                                          |                                                      | 10                                                      | ▶ 件 表示                                                                                                 | ミする 🌆                                                                                                | 検索                                                                                                    |                                                     |
| 条件                                                     | に合致したものを<br>18年度 〇〇県                                                                                                    | 5 件表示し<br>建設部                                                                                                    | っていま<br>土木課                                              | <b>ब</b> ्                                           |                                                         |                                                                                                    |                                                                                                    |                                                                                                    |                                                     |
| 条件<br>平成<br>No <sup>変更</sup>                           | に合致したものを<br>18年度 〇〇県<br>副達案件名利                                                                                                    | 5 件表示U<br>建設部<br>5 路線等                                                                                                    | ンていま<br>土木課<br>の名称                                       | す。<br>そ<br>工事場所                                      | 工期                                                      | 工種区分                                                                                                   | 工事概要                                                                                                 | 入札・契約方式                                                                                                    | 入札予定時非                                              |
| 条件<br>平成<br><sup>変迫</sup><br>1<br>词                    | に合致したものを<br>18年度 〇〇県<br>副達案件名和<br>19防災害関連工事                                                                                              | 5 件表示し<br>建設部<br>路線等<br><sup>春木川</sup>                                                                                                    | レていま<br>土木課<br>の名称                                       | す。<br>工事場所<br>東郷町                                    | <b>工期</b><br>約3ヶ月                                       | <ul> <li>工種区分</li> <li>建具工事</li> </ul>                                                                 | <b>工事概要</b><br>法枠項L=185m                                                                             | <ul> <li>入札・契約方式</li> <li>一般競争</li> </ul>                                                                       | 入札予定時ま<br>第4四半期                                     |
| 条件<br>平成<br><sup>変追加</sup><br>1<br><sup>追加</sup><br>2  | に合致したものす<br>18年度 〇〇県<br>1週 調達案件名利<br>19坊災客開速工事<br>19坊災客開速工事                                                                              | 5 件表示し<br>建設部<br>路線等<br>春ホ川<br>名古屋多港                                                                                                    | っていま<br>土木課<br>の名称<br><sup>:</sup> 見線                    | す。<br>工事場所<br>東郷町<br>東郷町                             | <b>工期</b><br>約3ヶ月<br>約3ヶ月                               | 工種区分       建具工事       建具工事                                                                             | <b>工事概要</b><br>法枠项L=185m<br>法枠项L=200m                                                                | <ul> <li>人札・契約方式</li> <li>一般競争</li> <li>指名競争</li> </ul>                                                         | 入札予定時<br>第4四半期<br>第1四半期                             |
| 条件<br>平成                                               | に合致したものす<br>18年度 〇〇県<br>18年度 〇〇県<br>18法案件名利<br>18法務務連工事<br>19法務務設改員工事                                                                    | 5 件表示し<br>建設部<br>路線等<br>春木川<br>名古屋参湾<br>名古屋参湾                                                                                                | レていま<br>土木課<br>の名称<br><sup>15見線</sup><br><sup>15見線</sup> | す。<br>工事場所<br>東郷町<br>東那町<br>利戸市                      | <b>工期</b><br>約3ヶ月<br>約3ヶ月<br>約5ヶ月                       | 工種区分           建具工事           建具工事           建具工事           土木一式工事                                     | <b>工事標要</b><br>法枠項L=185m<br>法枠項L=200m<br>L=150m御灯酸<br>置                                              | <ul> <li>入札・契約方式</li> <li>一般競争</li> <li>指名競争</li> <li>公募指名</li> </ul>                                           | 入札予定時期<br>第4四半期<br>第1四半期<br>第4四半期                   |
| 条件<br>平成<br><u>第</u> 道<br>1<br>2<br>3<br>道加<br>4<br>変更 | に合致したものる<br>18年度 〇〇県<br>直達案件名和<br>19坊茨湾間連工事<br>が坊茨湾間連工事<br>18路新設改良工事(編                                                                   | <ul> <li>5 件表示し</li> <li>建設部</li> <li>路線等</li> <li>奉ホ川</li> <li>名古屋参湾</li> <li>名古屋参湾</li> <li>83、4、1</li> </ul>                              | レ<br>ていま<br>上<br>木<br>調<br>の<br>名称                       | <b>す。</b><br>工事場所<br>東湖町<br>東湖町<br>対戸市<br>減戸市        | <b>工期</b><br>約3ヶ月<br>約3ヶ月<br>約5ヶ月<br>約5ヶ月               | 工種区分           建具工事           建具工事           土木一式工事           土木一式工事                                   | <b>工事標要</b><br>法枠項L=185m<br>法枠項L=200m<br>L=150m御灯設<br>置<br>L=50m中央分離<br>業設置                          | <ul> <li>入札・契約方式</li> <li>一般競争</li> <li>指名競争</li> <li>公募指名</li> <li>指名競争</li> </ul>                             | 入札.予定時<br>第4四半期<br>第1四半期<br>第4四半期<br>第3四半期          |
| 条件<br>平成<br>道湖<br>1<br>3<br>追加<br>4<br>変更<br>5         | <ul> <li>に合致したものを</li> <li>18年度 〇〇県</li> <li>調達案件名積</li> <li>砂坊災害関連工事</li> <li>砂坊災害関連工事</li> <li>切路新設な良工事(編</li> <li>道路災害防除工事</li> </ul> | <ul> <li>5 件表示し</li> <li>建設部</li> <li>客線等</li> <li>春木川</li> <li>名古屋参湾</li> <li>名古屋参湾</li> <li>名古屋参湾</li> <li>名古屋参湾</li> <li>(注)名古</li> </ul> | レていま<br>上木講<br>の名称<br>5見線<br>15菱野線<br>5屋参浩見              | <b>す。</b><br>工事場所<br>東郷町<br>東第町<br>港戸市<br>港戸市<br>利戸市 | <mark>工期</mark><br>約3ヶ月<br>約3ヶ月<br>約5ヶ月<br>約5ヶ月<br>約2ヶ月 | 工種区分           速見工事           速見工事           注木一式工事           土木一式工事           土木一式工事           土木一式工事 | <b>工事模要</b><br>法梓項L=185m<br>法梓項L=200m街灯設<br>置<br>L=500m中央分離<br>業設置<br>L=200m年分離<br>手530番<br>L=200m群工 | <ul> <li>入札・契約方式</li> <li>一般競争</li> <li>指名競争</li> <li>公募指名</li> <li>指名競争</li> <li>推名競争</li> <li>随意契約</li> </ul> | 入札予定時期<br>第4四半期<br>第1四半期<br>第4四半期<br>第3四半期<br>第2四半期 |

| ▼△アドバイス△ | ▼ |
|----------|---|
|----------|---|

.....

#### 《発注見通し検索》画面で別の条件を設定するには

《発注見通し検索》画面で設定した検索条件は、新たに検索条件を指定するか、ブラウザを閉 じるまで保存されます。 新たに検索条件を指定する場合は、他のタブを選択後、再度《発注見通し》をクリックし、検

索条件を設定してください。